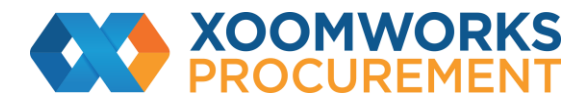

# Coupa Supplier Portal User Guide

**CSP** Registration

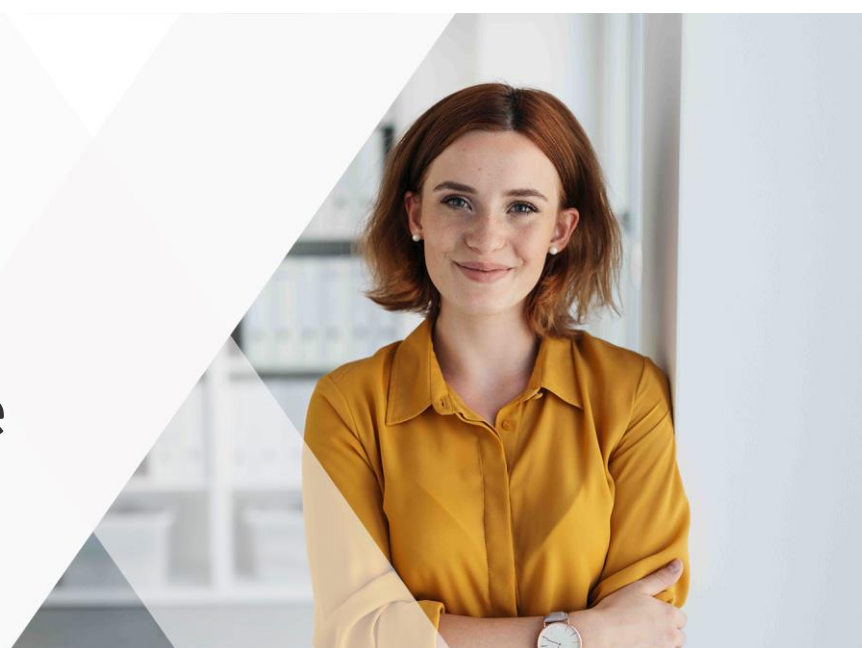

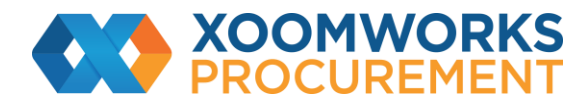

## How to Register for the CSP

#### **Customer-created invitation**

Ask your customer to send you an invitation to the CSP.

When the invited user clicks on the Join Coupa button in the email, the user is directed to create an account to the CSP.

If the user is already linked to the CSP or tries to create an account from an expired invitation, the user is directed to the Register / Login page where a red message bar displays the following: "Your invitation has expired or already been activated."

#### Warning: Invitations to the CSP expire after 30 days.

#### **Create Your Account**

You need to enter your email address and password and accept the Privacy Policy and the Terms of Use. You can get help to sign up or you can forward the invitation to others by clicking on the relevant links.

| TACME Inc.                                                                                                    | Powered by 🗱 COUPA                                           |
|----------------------------------------------------------------------------------------------------|--------------------------------------------------------------|
| Crea                                                                                                    | te your business account                                     |
| We use Coupa to manage purchase orders, invoices, and communicate with our suppliers. We'll walk you through a quick and easy setup for your account, so we're ready to do business together. |                                                              |
| Email                                                                                                    | supplier@coupa.com                                           |
| Password                                                                                                    | Use at least 8 characters and include a number and a lefter. |
| Password Confirmation                                                                                                    |                                                              |
|                                                                                                    | I accept the Privacy Policy and the Terms of Use.            |
|                                                                                                    | Get Started                                                  |
|                                                                                                    |                                                              |
|                                                                                                    | Having an issue with signup?                                 |
|                                                                                                    | Forward this to someone                                      |

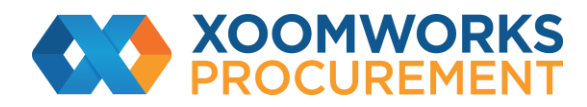

### Log in to the CSP

Go to supplier.coupahost.com and in the Log In pane on the right, enter your email address and password and click Log In.

| coupa supplier port al                                                                                                    |                                                                                                    |  |
|----------------------------------------------------------------------------------------------------|----------------------------------------------------------------------------------------------------|--|
| Register   New to Coupa? Create your account or click here for help.   First Name   Last Name   Company   *Email   Register | Log In<br>Welcome back! Login or click here for help.<br>* Email Address<br>* Password<br>Log In<br>Forgot Your Password? |  |

https://success.coupa.com/Suppliers/For Suppliers/Coupa Supplier Portal